# Manager timesheets approval

## Introduction

Department

of Education

The purpose of the quick reference guide is to assist managers for VCAA casual employees in the review and approval process of timesheets entered by casual employees via their employee self-service (ESS). Managers can either approve, push back or deny the timesheets submitted. All timesheets are recorded in hours.

At the time of this guide, managers are required to be on a trusted network to be able to approve timesheets.

## **Quick Steps**

#### Step 1: login to eduPay

• Login to eduPay using your user ID (education email address) and password provided.

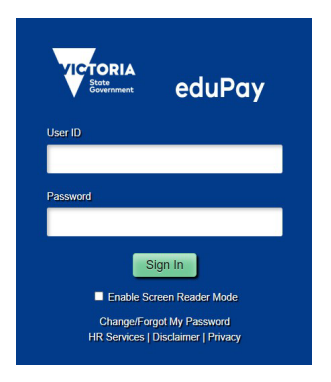

#### Step 2: Navigating to the Approvals page.

- Manager homepage appears. Locate the *Approvals* tile. If there are any tasks pending approval, a number of these tasks appear on the left corner of the tile.
- Click the Approvals tile to begin the process.

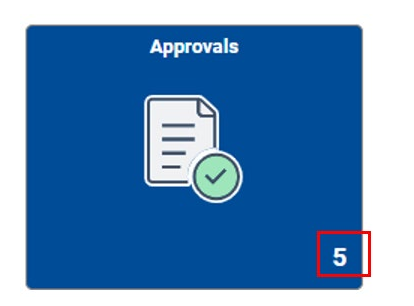

### Step 3: Reviewing timesheets submitted for approval.

- The *Pending Approvals* page appears. On this page, it will list the timesheets that been submitted by your team members for approval.
- The page will show the overview of the *VCAA Timesheet Request*, including, employee ID, submitted hours and the pay period or date range the hours is relevant to (in a fortnight block).

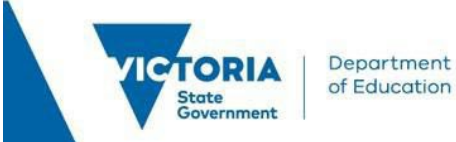

- Employees are asked to submit their timesheets in a fortnight block. The fortnight range is based on the department's fortnightly pay cycle, which starts on a Sunday and ends on the Saturday the fortnight after.
- The page also shows when the timesheet request was submitted *(Routed)* for your approval.

| Pen | ding Approvals         |   |                        |                                                                                                    | :                   |
|-----|------------------------|---|------------------------|----------------------------------------------------------------------------------------------------|---------------------|
|     | View By Type           | ~ | All                    |                                                                                                    |                     |
|     | All                    | 5 | Ŧ                      |                                                                                                    | 5 rows              |
| 0   | VCAA Timesheet Request | 5 | VCAA Timesheet Request | Employee ID: 00219711   CSVCAA   VC00000005   Submitted Hours: 10.00  <br>From: 25/08/2024   To: 07/09/2024 | Routed > 30/08/2024 |
|     |                        |   | VCAA Timesheet Request | Employee ID: 00858540   CSVCAA   VC00000007   Submitted Hours: 14.00  <br>From: 11/08/2024   To: 24/08/2024 | Routed > 30/08/2024 |
|     |                        |   | VCAA Timesheet Request | Employee ID: 00858540   CSVCAA   VC00000003   Submitted Hours: 15.50  <br>From: 11/08/2024   To: 24/08/2024 | Routed > 02/09/2024 |
|     |                        |   | VCAA Timesheet Request | Employee ID: 00811222   CSVCAA   VC00000009   Submitted Hours: 10.00  <br>From: 11/08/2024   To: 24/08/2024 | Routed > 02/09/2024 |
|     |                        |   | VCAA Timesheet Request | Employee ID: 00811222   CSVCAA   VC00000010   Submitted Hours: 14.50  <br>From: 11/08/2024   To: 24/08/2024 | Routed > 02/09/2024 |

• You can filter the timesheet request by clicking on the filter button on the top right of the table

| All      |                 |                            |
|----------|-----------------|----------------------------|
| Ŧ        |                 |                            |
| VCAA Tin | nesheet Request | Employee ID<br>From: 25/08 |
| VCAA Tin | nesheet Request | Employee IE<br>From: 11/08 |
| VCAA Tin | nesheet Request | Employee ID                |

| Cancel      | Filters                | Filter |
|-------------|------------------------|--------|
| Туре        | VCAA Timesheet Request | ~      |
| Requester   |                        | ~      |
| From        |                        | ~      |
| Date Period |                        | ~      |
|             | Reset                  |        |

- You can filter by
  - Requester who requested the timesheet to be approved
  - *From -* who submitted the timesheet
  - Date Period period when the timesheet was submitted (Routed)

| Date Period |           | ~ |
|-------------|-----------|---|
|             |           |   |
|             | Last Week |   |
|             | This Week |   |

 Once the filter criteria has been selected, click *Filter* and the filtered results will appear

| Cancel | Filters |                        | Filte |
|--------|---------|------------------------|-------|
|        | Туре    | VCAA Timesheet Request | ~     |

 To reset the filter, you will need to click on the *Reset* button and click *Filter*, and the full list will reappear

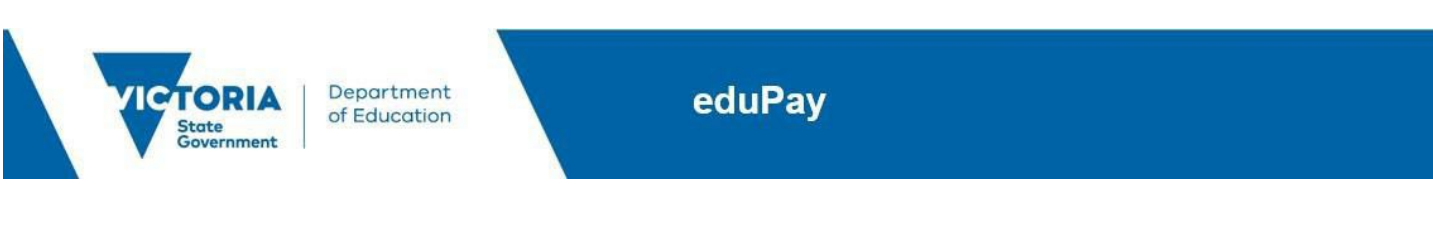

| el          | Filters                |   |
|-------------|------------------------|---|
| Туре        | VCAA Timesheet Request | ~ |
| Requester   |                        | ~ |
| From        |                        | ~ |
| Date Period |                        | ~ |

- Click on the timesheet request to review the details of the timesheet. The page displays:
  - o Employee name
  - $\circ$   $\;$  The role the timesheet has been submitted for
  - o The hours submitted for the fortnightly pay period
  - o Comments that may have been entered by the requester relevant to the timesheet
  - The *Approve, Deny* and *Pushback* buttons

| VCAA Timesheet                                             |                                                                      |                    |         |      |          |
|------------------------------------------------------------|----------------------------------------------------------------------|--------------------|---------|------|----------|
| VCAA Casual Staff                                          |                                                                      |                    | Approve | Deny | Pushback |
|                                                            | Assistant Level 2 611104 VCAA-Examination<br>11/08/2024 - 24/08/2024 | Develop Assmt      |         |      |          |
|                                                            | 11/08 Sun 0.00                                                       |                    |         |      |          |
|                                                            | 12/08 Mon 0.00                                                       |                    |         |      |          |
|                                                            | 13/08 Tue 0.00                                                       |                    |         |      |          |
|                                                            | 14/08 Wed 5.00                                                       | 5 hours 0 minutes  |         |      |          |
|                                                            | 15/08 Thu 5.00                                                       | 5 hours 0 minutes  |         |      |          |
|                                                            | 16/08 Fri 0.00                                                       |                    |         |      |          |
|                                                            | 17/08 Sat 0.00                                                       |                    |         |      |          |
|                                                            | 18/08 Sun 0.00                                                       |                    |         |      |          |
|                                                            | 19/08 Mon 0.00                                                       |                    |         |      |          |
|                                                            | 20/08 Tue 4.00                                                       | 4 hours 0 minutes  |         |      |          |
|                                                            | 21/08 Wed 6.00                                                       | 6 hours 0 minutes  |         |      |          |
|                                                            | 22/08 Thu 0.00                                                       |                    |         |      |          |
|                                                            | 23/08 Fri 0.00                                                       |                    |         |      |          |
|                                                            | 24/08 Sat 0.00                                                       |                    |         |      |          |
|                                                            | TOTAL 20.00                                                          | 20 hours 0 minutes |         |      |          |
| ~ Requester Comments                                       |                                                                      |                    |         |      |          |
| extra one hour on 21/8, to cover for 20/08 - as discussed. |                                                                      |                    |         |      |          |
| Approver Comment                                           |                                                                      |                    |         |      |          |
|                                                            |                                                                      |                    |         |      |          |

• Once you have reviewed the timesheet, you can:

>

- Approve if the submitted hours are correct
- Deny if the submitted hours are incorrect and was not previously discussed or approved between the employee and the manager
- *Pushback* if the submitted hours are incorrect, and employee is required to amend and resubmit the timesheet
- The employee will receive an email notification through the workflow of the timesheet request. They will receive an email notification when the timesheet is submitted, approved,

Approval Chain

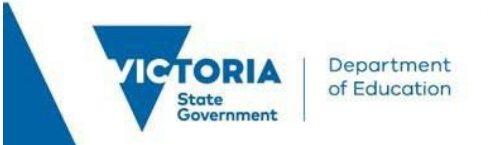

pushed back or denied. Any notes or comments left by the Approver, will be included in the email.

#### **Step 4: Approvals History**

- You can view timesheet that have been approved via the *Approvals History* page
- Click on the three dots on the top right side of the screen, and select Approvals History

| Per | nding Approvals        |   |                        |                                                                                                    | :                 |
|-----|------------------------|---|------------------------|----------------------------------------------------------------------------------------------------|-------------------|
|     | View By Type           | ~ | All                    |                                                                                                    | Pending Approvals |
|     | All                    | 1 |                        |                                                                                                    | Review Approvals  |
| 0   | VCAA Timesheet Request | 1 | VCAA Timesheet Request | Employee ID: 00863597   CSVCAA   VC00000013   Submitted Hours: 33.00  <br>From: 11/08/2024   To: 24/08/2024 | Approvals History |

• The *Approvals History* page will appear, and lists timesheet requests that have been previously approved, and will also show the date it was approved

| Approvals History                            |                        |                                                                      | :          |
|----------------------------------------------|------------------------|----------------------------------------------------------------------|------------|
| View By Type 💙                               | All                    |                                                                      |            |
| () All                                       | ₹                      |                                                                      | l row      |
| VCAA Timesheet Request                       | VCAA Timesheet Request | Employee ID: 00811222   CSVCAA   VC00000012   Submitted Hours: 54.50 | Updated    |
| History displays approvals for last 30 days. |                        | Som 11/08/2024 15: 24/08/2024                                        | 04/09/2024 |

- If there are multiple timesheet requests that have been approved, you can also use the filter function, to further filter to find the relevant timesheet
- You can filter the timesheet requests by clicking on the filter button on the top right of the table

| All     |                        |                            |      |        |
|---------|------------------------|----------------------------|------|--------|
| Ŧ       |                        |                            |      |        |
| VCAA Ti | mesheet Request        |                            |      |        |
| VCAA Ti | mesheet Request        |                            |      |        |
| VCAA Ti | mesheet Request        |                            |      |        |
| 0       | A pop-up <i>Filter</i> | r <b>s</b> option will app | bear |        |
|         | Cancel                 | Filters                    |      | Filter |
|         | Туре                   | VCAA Timesheet Request     | ~    |        |
|         | Requester              |                            | ~    |        |
|         | From                   |                            | ~    |        |
|         |                        |                            |      |        |
|         | Date Period            |                            | ~    |        |

- $\circ$   $\,$  You can filter by
  - Requester who requested the timesheet to be approved
  - From who submitted the timesheet
  - Status Only Approved status available on this page

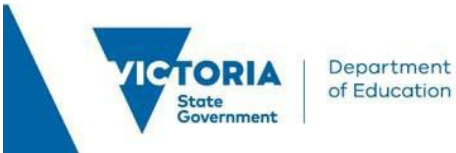

|        | · (      |   |  |
|--------|----------|---|--|
| Status |          | ~ |  |
|        |          |   |  |
|        | Approved |   |  |

 Once the filter criteria has been selected, click *Filter* and the filtered results will appear

| Cancel | Filters |                        |   |
|--------|---------|------------------------|---|
|        | Туре    | VCAA Timesheet Request | ~ |

• To reset the filter, you will need to click on the *Reset* button and click *Filter*, and the full list will reappear

| Cancel | Filters     |                        |   | Filter |
|--------|-------------|------------------------|---|--------|
|        | Туре        | VCAA Timesheet Request | ~ |        |
|        | Requester   |                        | ~ |        |
|        | From        |                        | ~ |        |
|        | Date Period |                        | ~ |        |
|        |             | Reset                  |   |        |